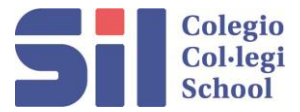

## **INSTRUCCIONES MATRÍCULA ON LINE EXTRAESCOLARES CURSO 2025-26**

• Inscripciones online hasta el 25 de julio.

## Matrícula Extraescolares

Acceder a la plataforma Alexia

Una vez hayamos entrado, en el lateral izquierdo nos aparecerá el siguiente icono:

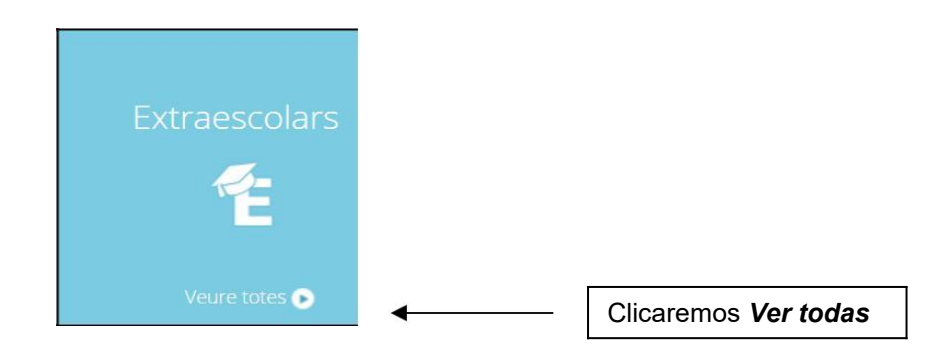

Para facilitar nuestra búsqueda, en el supuesto que no esté activo el curso 202/26, lo cambiaremos y así sólo visualizaremos las actividades programadas para el curso próximo.

| Sil                  |                                        |                        |                               |                     | <u>9</u> ]   | Ō     | ?                | •    | CoHegi SI.                      | Gr                     | Family   | ) G  |
|----------------------|----------------------------------------|------------------------|-------------------------------|---------------------|--------------|-------|------------------|------|---------------------------------|------------------------|----------|------|
| General Evaluation   | Home > Data of:<br>Son/daughter's card | Enrolee sections: EIPS | 5-8                           |                     |              |       |                  |      | Cambiar curso<br>Curso escolar: | e colar 🗙<br>2022/23 🔻 |          |      |
| Summary              | General Evaluation - Rec               | eipts Communication •  | Tasks and Activities          |                     |              |       |                  |      | Acepta                          | Cancelar               |          |      |
| Affiliation          | Extra curricular activities            |                        |                               |                     |              |       |                  |      |                                 |                        |          |      |
| ly Children          | 🔎 Request                              |                        |                               |                     |              |       |                  |      |                                 | 🖌 Highi                | ght text |      |
| Communication        | Filter results                         |                        | MUSICA P4 / I                 | P5                  |              |       |                  |      |                                 |                        |          |      |
| y Agenda             | Course                                 |                        | (2022 / 2023)                 |                     |              |       |                  |      | <b>●</b> 45€                    |                        |          |      |
| / Notices<br>enviews | 2022/23                                |                        |                               |                     |              |       |                  |      |                                 |                        |          |      |
| ptice board          | Activity 💙 🤱                           | No allocated teacher   | From infantil 4 to infantil 5 | () Without allocate | d timetables | 🖲 Der | talles del grupt | 0    |                                 |                        |          |      |
| y galleries          | MUSICA 🔻                               |                        |                               |                     |              |       |                  |      |                                 |                        |          |      |
| y Surveys            | Status                                 |                        |                               |                     |              |       |                  | _    | _                               |                        |          |      |
| Administration       | All 🔻                                  |                        |                               |                     |              |       |                  | Ш    | 2                               | 023                    | Josep    | De S |
|                      | Range of hours 🛛 🔗                     |                        |                               |                     |              |       |                  |      |                                 |                        | -        |      |
|                      | 08:00 🗘 19:00 🗘                        |                        |                               |                     |              |       |                  | Can  | viar curs                       | escol                  | ar       | ×    |
|                      |                                        |                        |                               |                     |              |       |                  | ~    |                                 |                        |          |      |
|                      |                                        |                        |                               |                     |              |       |                  | Curs | s escolar:                      | 202                    | 3/24     |      |
|                      |                                        |                        |                               |                     |              |       |                  |      | Accepta                         | ar C                   | ancel·la | ir   |
|                      |                                        |                        |                               |                     |              |       |                  |      |                                 |                        | 56       |      |
|                      |                                        |                        |                               |                     |              |       |                  |      |                                 |                        | F        | CO   |

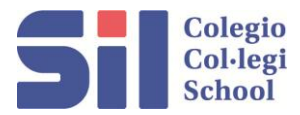

| Extraescolars                      |                            |                                        |
|------------------------------------|----------------------------|----------------------------------------|
| Filtrar els resultats Curs 2017/18 | NATACIÓ                    | Natació Dilluns<br>(2017/2018)         |
| Tots                               | 👃 Sense professor assignat | 🔮 Des de Infantil 3 fins a Quinto de I |
| <br>2023-24                        |                            |                                        |
| Rang d'hores                       |                            |                                        |

Automáticamente aparecerán todas las posibles actividades que vuestro hijo/a podrá realizar según su edad y curso escolar.

Para realizar la solicitud de la actividad, primero marcaremos la casilla que nos interese y seguidamente clicaremos el botón Solicitar.

| ✓ Sol·licitar         |                            |                                               |                         |             |
|-----------------------|----------------------------|-----------------------------------------------|-------------------------|-------------|
| Filtrar els resultats |                            | ▼<br>■ Natació Dilluns                        |                         |             |
| Curs                  | ΝΑΤΑCIÓ                    | (2017 / 2018)                                 |                         |             |
| 2017/18               | Invitatio                  |                                               |                         |             |
| Activitat             | 🤱 Sense professor assignat | 🔮 Des de Infantil 3 fins a Quinto de Primaria | Sense horaris assignats | 🕣 Veure més |
| Totes 🔻               |                            |                                               |                         |             |

| Qualificacions    | Butlletins | Total inc. | Justificar | Rebuts |
|-------------------|------------|------------|------------|--------|
| <br>🗩 Sol·licitar | Ŵ          |            |            |        |

Atención: No pueden marcar más de una actividad a la vez. Hemos de repetir el proceso para cada una de las actividades.

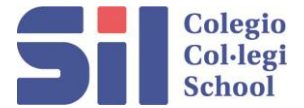

Una vez solicitada la plaza deseada, aparecerá un mensaje informando que se ha llevado a cabo la preinscripción y, una vez clicado Aceptar, se mostrará la fecha en que ha sido solicitada.

|          | S'ha dut a                 | terme la preinscripció                        | ОК          |
|----------|----------------------------|-----------------------------------------------|-------------|
| <b>\</b> | sol·licitada: 12/06/2017   | Natació Dilluns                               |             |
|          | 👃 Sense professor assignat | 🔮 Des de Infantil 3 fins a Quinto de Primaria | • Sense har |

En el caso de que queramos anular una solicitud, la seleccionaremos y clicaremos el icono de la papelera.

| Filtrar els resultats | Natació Dilluns                                                                                                    |  |
|-----------------------|----------------------------------------------------------------------------------------------------|--|
| Curs                  |                                                                                                    |  |
| 2017/18               |                                                                                                    |  |
| Activitat             | 🤱 Sense professor assignat 🛛 🔮 Des de Infantil 3 fins a Quinto de Primaria 🛛 🕓 Sense horaris assignats 🛛 🕀 Veure més |  |
| Totes                 |                                                                                                    |  |

Una vez clicada, nos preguntará el motivo de la cancelación de la solicitud y, al clicar Aceptar, la solicitud quedará cancelada.

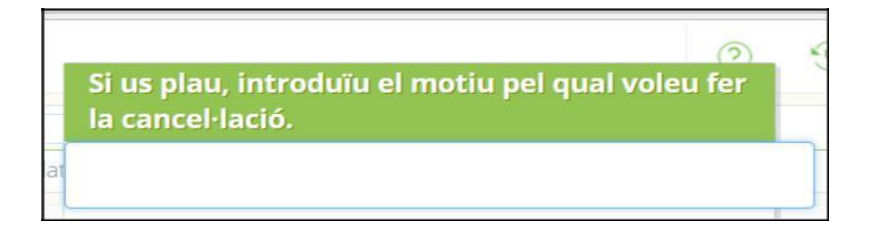